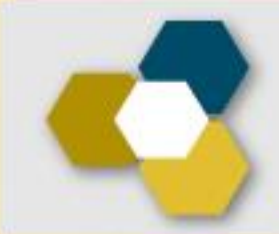

# Informe Anual de Actividades ESCUELA NACIONAL PREPARATORIA

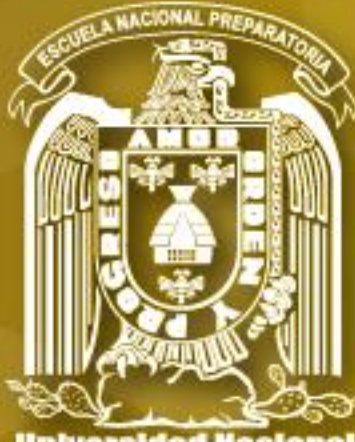

Universidad Nacional Autónoma de México

# Pantallas para Docentes

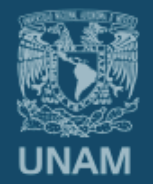

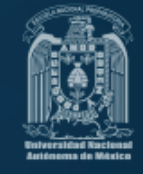

Colocar la siguiente dirección en su navegador de internet:

# informe.enp.unam.mx

### **ESPECIFICACIONES:**

- Tener a la mano talón de pago y su programa de estudios.
- Es necesario contar con una conexión estable a internet.
- Navegadores recomendables: Mozilla, Google Chrome (de preferencia en versiones actualizadas).
- Contar con una cuenta de correo electrónico, en caso de no tenerla generarla en www.micorreo.enp.unam.mx
- En caso de quedar congelada la pantalla durante la captura, presionar la tecla F5 para volver al formulario.
- Si por alguna razón se cierra la sesión es necesario volver a ingresar, si no ha concluido el recorrido de las pantallas, el sistema se reactiva en donde usted se quedó.
- En el navegador es importante evitar el uso de los botones de avance y retroceso (el sistema tiene sus propios botones para avanzar o regresar):
- Durante el recorrido de cada pantalla, en algunos casos será necesario recurrir a la barra de deslizamiento lateral para ir llenando cada dato hasta encontrar el botón de Guardar, Continuar y/o Actualizar Plantel.

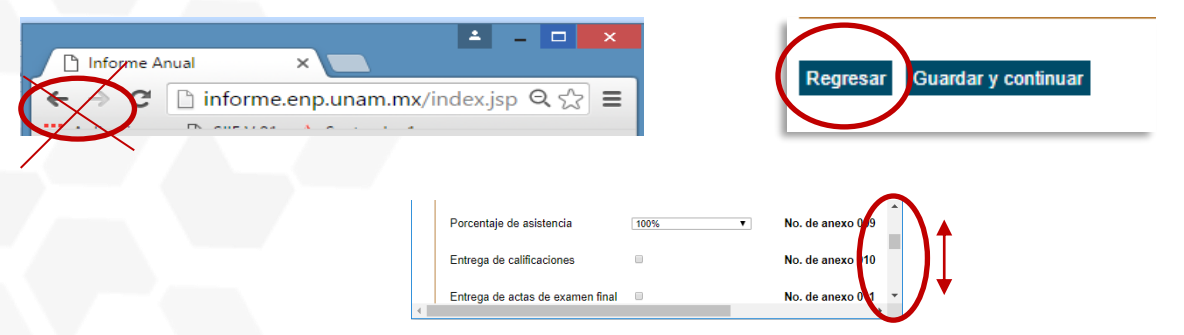

- El reporte incluye la descarga de archivos PDF, por lo que será necesario tener instalado Acrobat Reader.
- El informe junto con los documentos probatorios se colocarán de manera electrónica en formato PDF en el mismo sistema al finalizar la captura.
- Si por alguna causa el sistema no le permite ingresar o avanzar, favor de reportar al correo informe@dgenp.unam.mx proporcionando RFC y número de empleado.

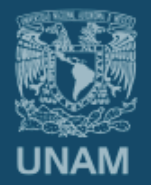

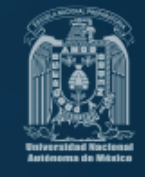

# **DOCUMENTOS PROBATORIOS (en PDF)**

- Integración del documento
  - Acuse obtenido al finalizar la captura del Informe, firmado.
  - Documento obtenido del informe reportado.
  - Documentos probatorios ordenados y foliados.
- Consideraciones Importantes para subir el archivo digitalizado al sistema
  - Imágenes a baja resolución
  - Todos los documentos se deberán integrar en un solo archivo, formato PDF
  - El archivo que se subirá al sistema no debe pesar más de 10 Mb (comprimir si es necesario).
  - Para subir el archivo al sistema, no es necesario que sea el mismo día de la captura, sin embargo se debe considerar que la fecha límite es el 17 de noviembre.
- Entrega (Última pantalla)

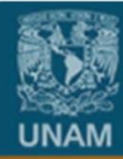

Universidad Nacional Autónoma de México

Escuela Nacional Preparatoria

# Entrar al Sistema

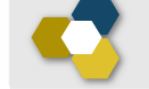

# Informe Anual de Actividades

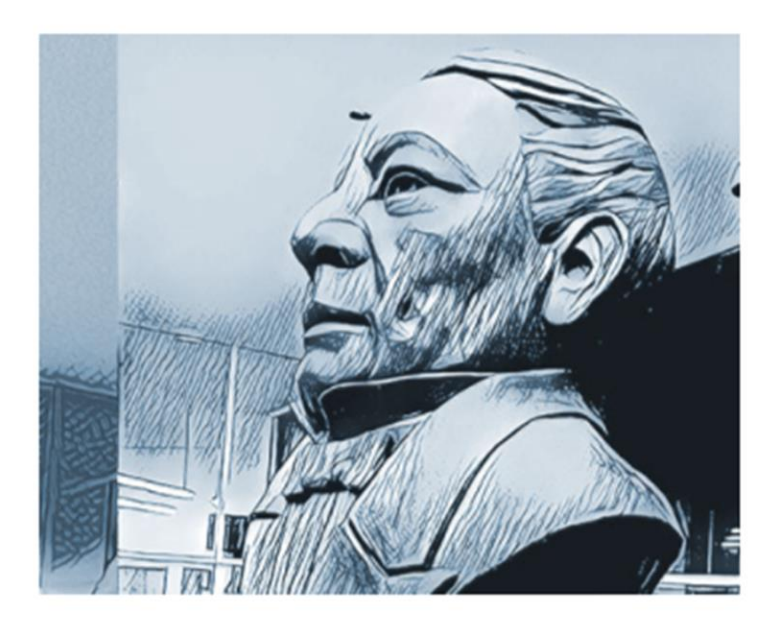

Sin homoclave

RFC

Número de empleado

Nota El RFC es sin homoclave.

Continuar

Hecho en México, todos los derechos reservados 1998-2017. Esta página puede ser reproducida con fines no lucrativos,siempre y cuando no se mutile, se cite la fuente completa y su dirección electrónica. Créditos

tar porte ser representação da mais no actividad avas, statingas y canco na se mais, se che actividad e antecese a constante e a constante e c

 En caso de no poder ingresar, favor de enviar RFC y Número de empleado al correo electrónico <u>informe@dgenp.unam.mx</u>

# 1. Actualización de datos del personal académico

| Verifique que su                                                                      | is datos sean correcto                            | s y en caso necesa                                           | ario actualicei | os.                                                                                         |                                                              |
|---------------------------------------------------------------------------------------|---------------------------------------------------|--------------------------------------------------------------|-----------------|---------------------------------------------------------------------------------------------|--------------------------------------------------------------|
| Apellido Paterno:                                                                     | Apellido Paterno                                  | Apellido                                                     | Materno:        | Apellido Materno                                                                            |                                                              |
| Nombre:                                                                               | Nombre(s)                                         | CURP:                                                        |                 |                                                                                             |                                                              |
| RFC:                                                                                  |                                                   | Homocl                                                       | ave:            |                                                                                             |                                                              |
| No. Trab:                                                                             |                                                   | Fecha o                                                      | de nacimiento:  | Año: aaaa /Mes:mm/Día:dd                                                                    |                                                              |
| Estado Civil:                                                                         | Seleccione V                                      | Naciona                                                      | alidad:         | Seleccione V                                                                                |                                                              |
| Género:                                                                               |                                                   |                                                              |                 |                                                                                             |                                                              |
|                                                                                       | Seleccione V                                      |                                                              |                 |                                                                                             |                                                              |
| Datos Domicilia<br>Calle y número:                                                    | Seleccione ▼                                      | valar                                                        |                 |                                                                                             |                                                              |
| Datos Domicilia<br>Calle y número:                                                    | rios/Localización                                 | nia:                                                         | Seleccione      | Si aún no cuenta cor                                                                        | n su correo                                                  |
| Datos Domicilia<br>Calle y número: [<br>C.P.: [<br>Estado:                            | rios/Localización<br>Colo                         | nia:<br>Igación o Municipio:<br>Particular:                  | Seleccione      | Si aún no cuenta cor<br>institucional favor d                                               | n su correo<br>e darlo de alta en                            |
| Datos Domicilia<br>Calle y número:<br>C.P.:<br>Estado:<br>Tel. Oficina:               | rios/Localización<br>Colo<br>Dele<br>Tel.         | onia:<br>egación o Municipio:<br>Particular:                 | Seleccione      | Si aún no cuenta cor<br>institucional favor d<br>siguiente dirección e                      | n su correo<br>e darlo de alta en<br>electrónica:            |
| Datos Domicilia<br>Calle y número:<br>C.P.:<br>Estado:<br>Tel. Oficina:<br>Celular 1: | rios/Localización<br>Colo<br>Dele<br>Tel.<br>Ext. | onia:<br>egación o Municipio:<br>Particular:<br>:<br>ilar 2: | Seleccione      | Si aún no cuenta cor<br>institucional favor d<br>siguiente dirección e<br>www.micorreo.enp. | n su correo<br>e darlo de alta en<br>electrónica:<br>unam.mx |

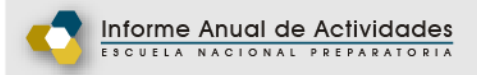

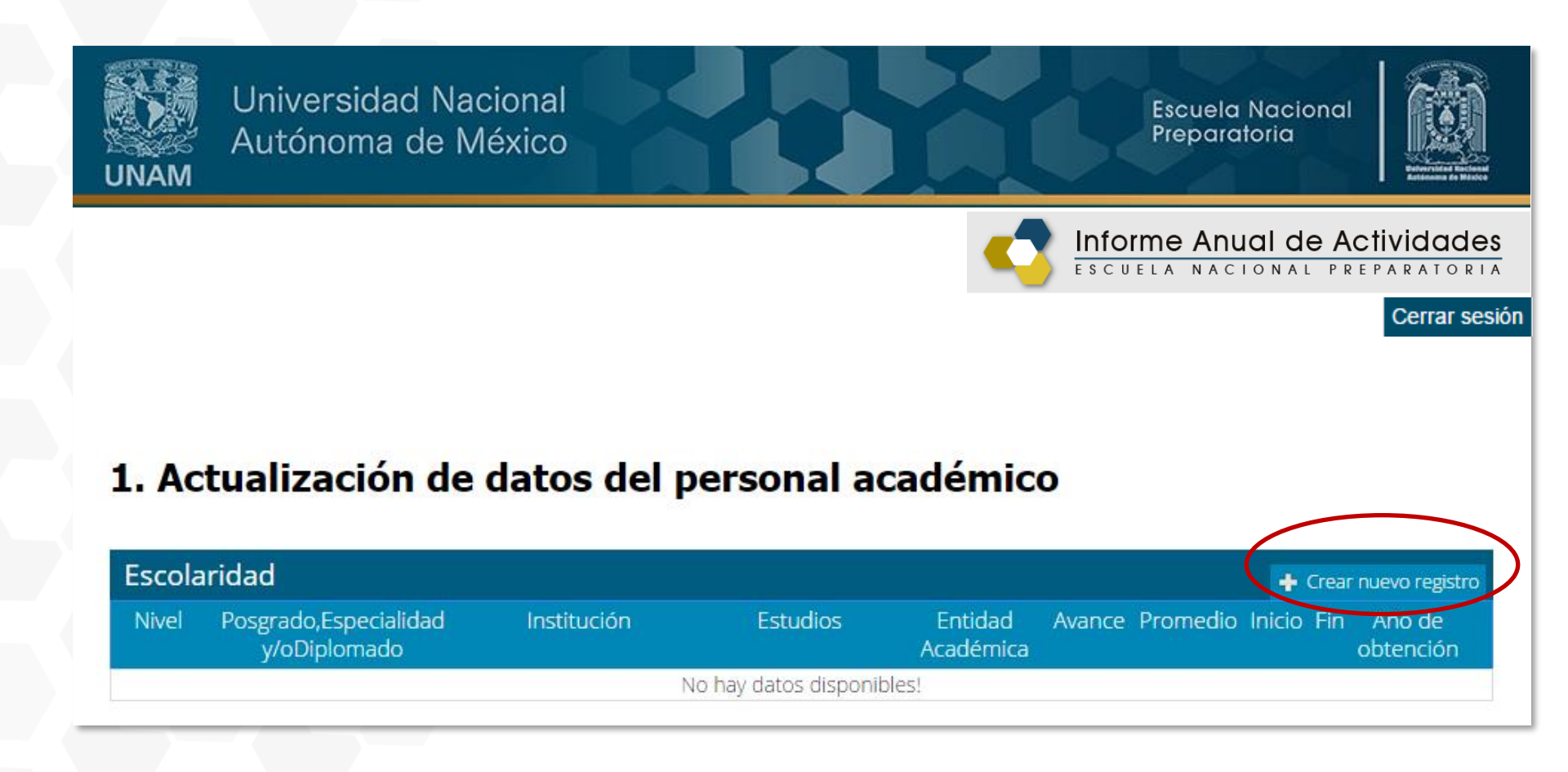

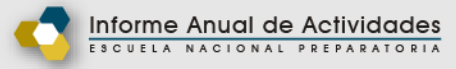

| Crear nuevo registro 🛛 🗶 |
|--------------------------|
| Nivel                    |
| Seleccione una opción 🔻  |
| Seleccione una opción    |
| Bachillerato             |
| Licenciatura ·           |
| Posgrado                 |
| Otros                    |

| Crear nuevo  | o registro                | × |
|--------------|---------------------------|---|
| Nivel        |                           |   |
| Licenciatura | ¥                         |   |
| Institución  |                           |   |
| UNAM *       |                           |   |
| Estudios     |                           |   |
| DISEÑO GRAF  | FICO                      | • |
| Entidad Acad | lémica                    |   |
| ESCUELA NAC  | CIONAL DE ARTES PLASTICAS | • |
| Avance       |                           |   |
| 10 🔻         | Promedio                  |   |
| 10           | 9                         |   |
| 30           | Inicio                    |   |
| 40           | 2000                      |   |
| 50           | Fin                       |   |
| 70           | 2005                      |   |
| 80           | Año de obtención          |   |
| 90           | 2007                      |   |
| TITULADO     | Cancelar Guardar          |   |

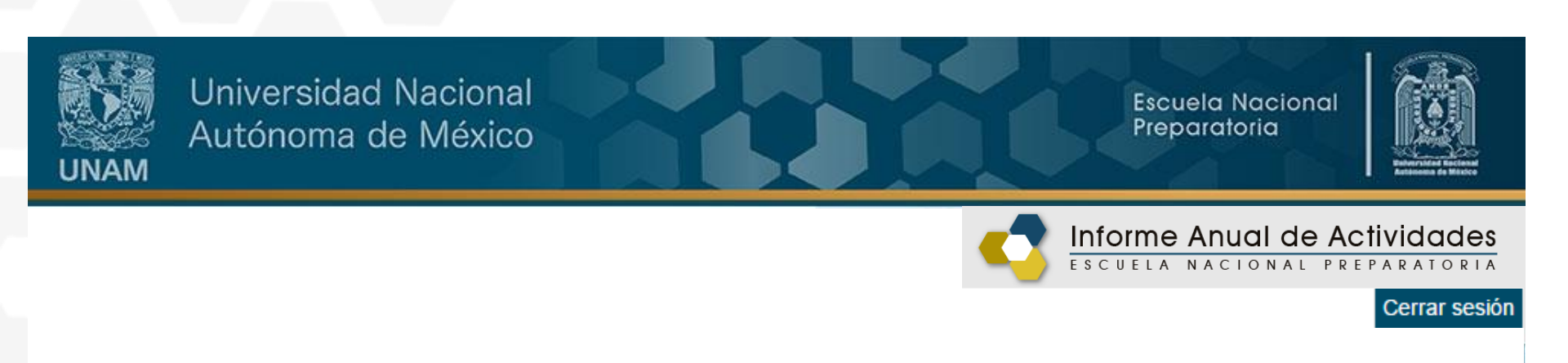

# 1. Actualización de datos del personal académico

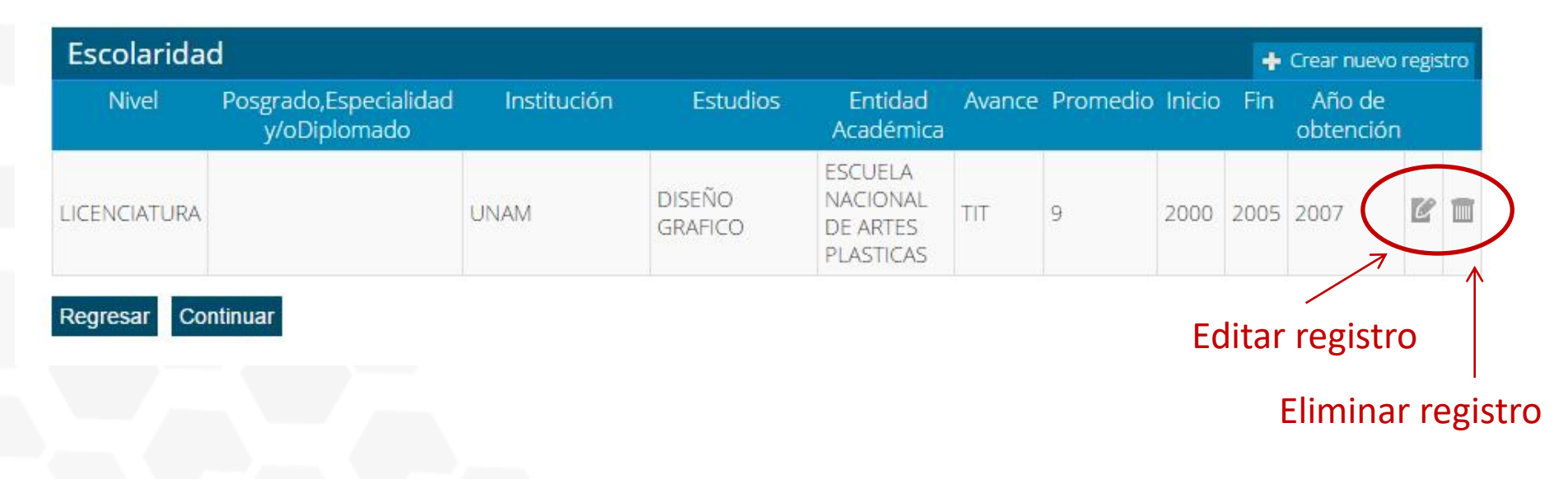

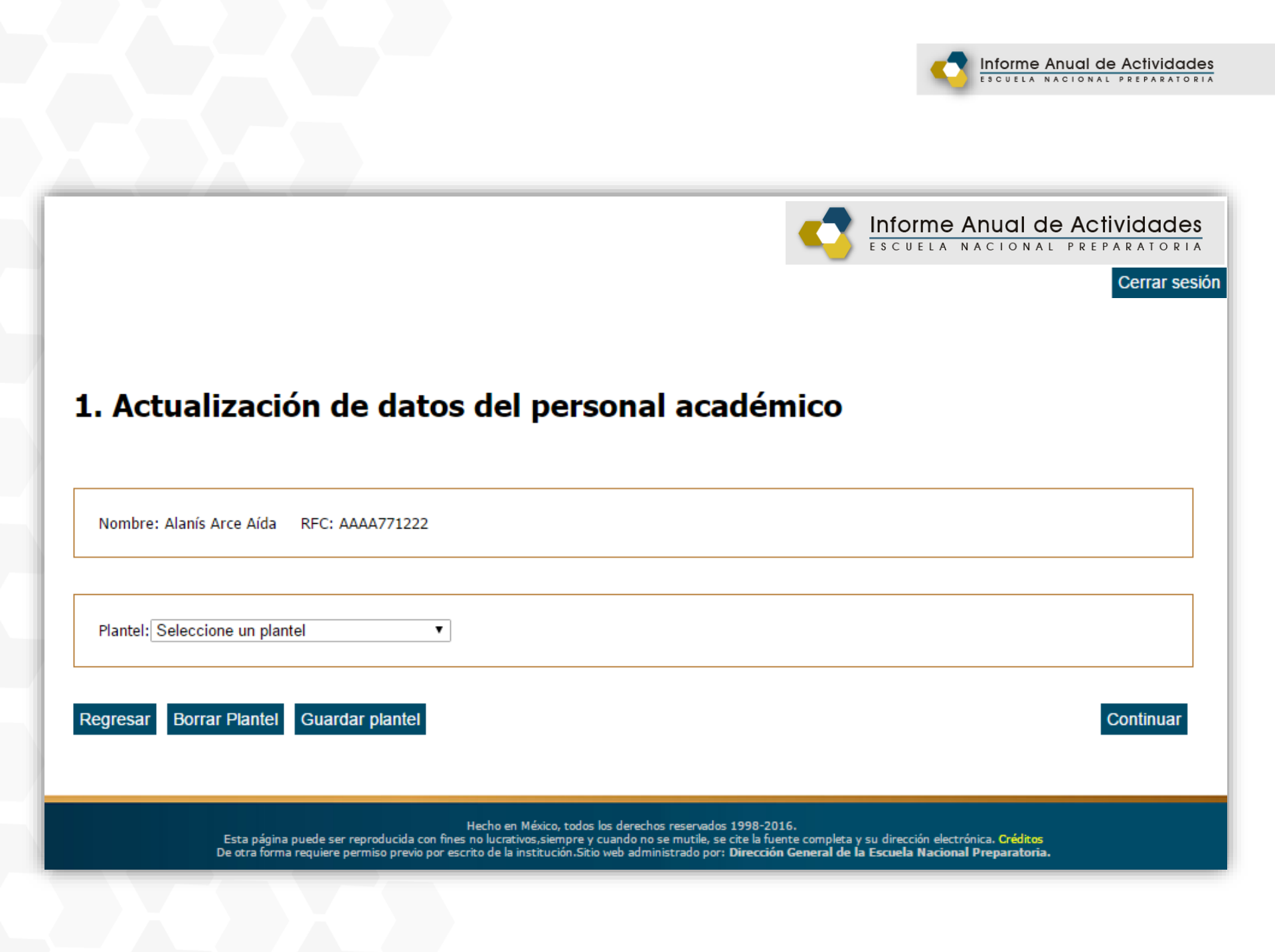

# 1. Actualización de datos del personal académico

Nombre: Alanís Arce Aída RFC: AAAA771222

Plantel: 2 ERASMO CASTELLANOS QUINTO \*

|                                                          | -Impartió clases-<br>⊛ si © №                                                                                                    |                                                            |
|----------------------------------------------------------|----------------------------------------------------------------------------------------------------|------------------------------------------------------------|
| El listado va en<br>orden alfabético<br>colegio/asignatu |                                                                                                    |                                                            |
|                                                          | Seleccione una opción. <ul> <li>avor de capturar los grupos con el siguiente formato: 0456-456A-VAR1.</li> </ul> Si el profesor de Educac. Est. Y Artística u asignatura práctica, en el campo de Grup deberá especificarlo con los primeros cu nombre de la Materia (ESCU, TEAT, MUS DCLA según corresponda). | únicamente imparte<br>po<br>latro dígitos del<br>I, DANZ o |
|                                                          | Matutino 🔍 Vespertino 🔍 Ambos                                                                                                    |                                                            |

| Matutino 🔍 Vespertino 🔍 Ambos |                                                                                                    |
|-------------------------------|----------------------------------------------------------------------------------------------------|
| olegio: QUIMICA               |                                                                                                    |
|                               |                                                                                                    |
| © Definitivo® Interino        | ¿Confirmación?<br>Si modifica esta información se perderá la<br>información ligada a sus planteles y deberá |
| - Categoria 2-                | capturar de nuevo la información.<br>;Desea continuar?                                                      |
| Definitivo Interino           | No Sí                                                                                                    |
| 1                             | 2                                                                                                    |

# **VERIFICACIÓN DE DATOS**

### ¿Sus datos son correctos?

¿Sus datos son correctos? (Le recordamos que una vez que se almacenen no podrá modificarlos a menos que reinicie toda la información de sus planteles)

### Plantel 1 GABINO BARREDA

Asignatura1:7510|ESCULTURA IV Grupo(s):0401

### Plantel 2 ERASMO CASTELLANOS QUINTO

Asignatura1:1501 | QUIMICA III Grupo(s):0510

Regresar al formulario

Continuar

• Si por error tenemos registrado un plantel y deseamos eliminarlo, primero es necesario regresar al formulario, dar de alta el que sí se va a reportar y posteriormente eliminar el que no se requiere.

# 2. Perfil académico

### -2.1 Perfil

- Seleccione la(s) casilla(s) que corresponda(n).
- Asesor en Mediateca
- Clases en otra dependencia de la UNAM
- Clases frente a grupo en la ENP (enseñanza)
- Comisión académico-administrativa (UNAM o ENP)
- Comisión oficial para la realización de estudios
- Desempeño de comisión académica
- Licencia con goce de sueldo

De:

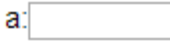

Licencia de Consejo Técnico para obtención de grado

De:

| a: |  |
|----|--|
|    |  |

Licencia sin goce de sueldo

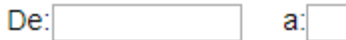

Técnico Académico de la ENP

### Sabático

De:

a:

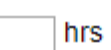

# Fecha de Ingreso UNAM 1999-09-01 18 Años ENP 0 Años

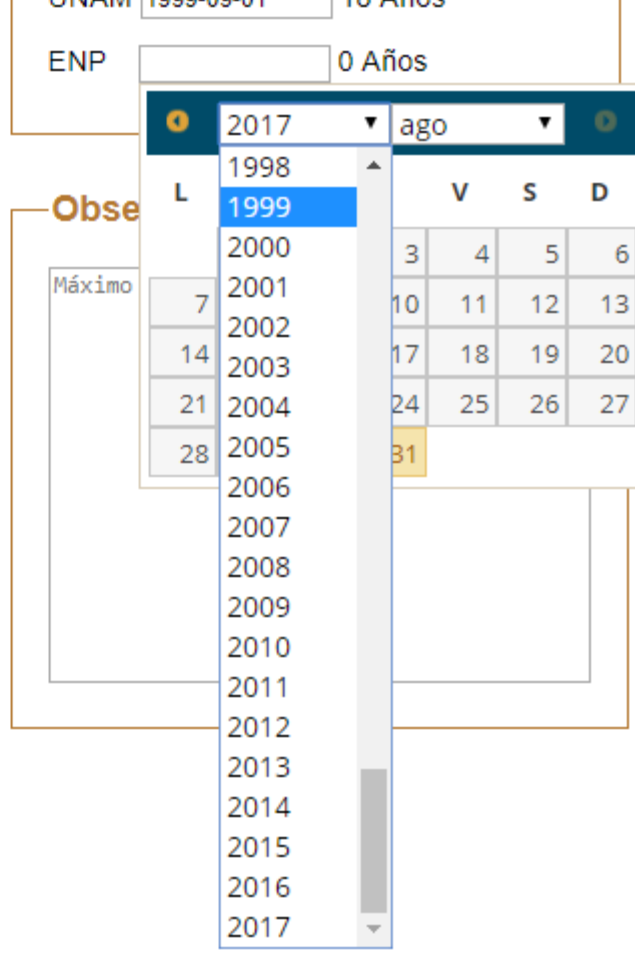

### -2.2 Actividades de Apoyo Académico-

Los siguientes rubros son complementarios y NO ES OBLIGATORIO su llenado. Si cuenta con documentos probatorios o en trámite de obtención, mantenga activa la casilla del apartado correspondiente para dar de alta la información en el sistema.

Rubro A. Formación académica y/o profesional

Rubro B. Desempeño docente y formación de recursos humanos

Rubro C. Productividad académica

Rubro D. Colaboración en programas institucionales prioritarios

1:Actualización disciplinario y pedagógica. 2:Programas institucionales de apoyo a la formación académica. 3:Reconocimientos académicos. 4:Miembro de alguna asociación académica y/o profesional.

# 3. Síntesis de las actividades académicas

## -Plantel(es) de adscripción:-

2 ERASMO CASTELLANOS QUINTO

| Г | —3.1 Impartición de clases en el plantel de adscripción                                                                               |
|---|----------------------------------------------------------------------------------------------------|
|   | Asignatura:1501 Nombre de la asignatura:QUIMICA III                                                                                   |
|   | Grupo(s):0510                                                                                                    |
|   | En su horario oficial, indique cuántas horas teóricas o teórico-prácticas tiene frente a grupo en esta asignatura: 6 hrs. (semanales) |
| < | Actualizar asignatura y continuar                                                                                                    |

Regresar Volver al plantel anterior

## -3.2 Actividades de apoyo académico-

- Asesoría a los alumnos de la dependencia
- Elaboración de material didáctico
- Investigación (área educativa y/o especialidad)
- Otras actividades académicas

- Participación en cuerpos colegiados y comisiones académicas
- Participación en la formación de profesores
- Publicaciones

### 3.3 Actividades Colegiadas

- CACtividades de formación y actualización disciplinaria y pedagógica
- Participación en Encuentros Académicos
- Participación en los Seminarios de Análisis y Desarrollo de la Enseñanza

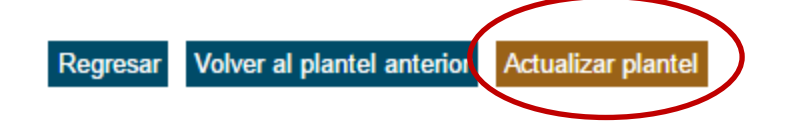

# 4. Informe de docencia

-Plantel(es) de adscripción:

2 ERASMO CASTELLANOS QUINTO

### -4.1 Resultados de aprendizaje

Asignatura:1501 Nombre de la asignatura:QUIMICA III Grupo:0510

> 10 9 8 7 6 5 12 19 2 19 Total de alumnos 0 4 % % por calificación sin considerar NP: 0.00% 21.43% 33.93% 7.14% 3.57% 33.93% 96.55% % por calificación considerando NP: 0.00% 20.69% 32.76% 6.90% 3.45% 32.76% 100.00%

NOTA: En el caso de Educación Física y Orientación Educativa ACREDITADO es el equivalente numérico a 10.

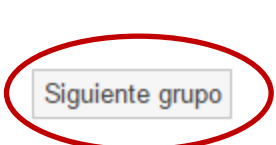

Alumnos inscritos: 58 Alumnos con NP: 2

### Regresar

\*En caso de no aparecer los datos cargados, es posible capturarlos directamente en cada casilla.

# 4. Informe de docencia

—Plantel(es) de adscripción:-

2 ERASMO CASTELLANOS QUINTO

### -4.2 Propósitos del curso

Porcentaje promedio de avance logrado en la asignatura.

Asignatura:QUIMICA III

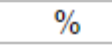

Mencione los logros más relevantes que alcanzaron sus alumnos.

Máximo 500 caracteres.

Mencione los propósitos del programa que no fue posible alcanzar en cualquiera de sus grupos.

Máximo 500 caracteres.

Mencione las situaciones que le impidieron lograr todos los propósitos del programa de la asignatura en alguno de sus grupos.

Actualizar asignatura

Máximo 500 caracteres.

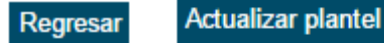

|                                                                                            | 4. Informe de docencia                                                                                                    |                                |                                                                      |                                        |
|--------------------------------------------------------------------------------------------|----------------------------------------------------------------------------------------------------|--------------------------------|----------------------------------------------------------------------|----------------------------------------|
|                                                                                            | Plantel(es) de adscripción:<br>2 ERASMO CASTELLANOS QUINTO                                                                                                    |                                |                                                                      |                                        |
| En caso de<br>seleccionar Si,<br>adelante desplega<br>pantallas para<br>reportar prácticas | .3 Contenido         rá       signatura: 1501       QUIMICA III       Unidad alcanzada: 5         nidad       I       III       IV       V         rden       1       2       3       4       5 |                                |                                                                      |                                        |
|                                                                                            | <ul> <li>¿Impartió laboratorio en esta asignatura?:</li> <li>Sí ONO</li> <li>Si varió el orden de las unidades, explique el motivo:</li> <li>Máximo 500 caracteres.</li> </ul>                  |                                |                                                                      |                                        |
|                                                                                            | Unidad III: Agua. ¿De dónde, para qué y de quién?                                                                                                    |                                |                                                                      |                                        |
|                                                                                            | Número de horas señaladas en el programa: <b>24</b> hrs<br>No. de horas/clase impartidas:                                                                                                    |                                | Se Guardan datos de<br>hasta recorrer la can<br>indicada en el rubro | la unidad,<br>tidad de unidades<br>4.3 |
|                                                                                            | ● Sí ● No<br>2                                                                                                    | Volver a la unidad anterior Gu | uardar datos de la unidad                                            |                                        |
|                                                                                            | Guardar datos de la asignatura<br>Regresar Actualizar datos del plantel                                                                                                    |                                |                                                                      | I                                      |

### 4.4 Actividades de enseñanza y aprendizaje-

En cada uno de los apartados elija las actividades de enseñanza aprendizaje que haya utilizado en forma sistemática y que considere le hayan rendido mejores resultados.

### -4.4.1 En el aula/laboratorio (incluye idiomas).

- Diálogo, plática o interlocución
- Exposición de temas por parte del profesor
- Exposición de temas por parte de los alumnos
- Prácticas
- Trabajo individual
- (lectura, ejercicios, prácticas, solución de problemas, etc.)
- Técnicas de trabajo grupal

## Otros:

### Máximo 500 caracteres

### -4.4.2 Actividades extra clase-

- Elaboración de resúmenes, mapas conceptuales, fichas de trabajo, esquemas
- Presentaciones escénicas, exposiciones, etc.
- Investigación monográfica, experimental, proyecto (
  - Otros:

Máximo 500 caracteres

Ejercicios, solución de problemas, ensayos, etc.

| Asistencia a museos, exhibiciones, etc<br>Conferencias<br>Cursos y talleres complementarios<br>Participación en concursos, exhibicione | es, juegos escénicos, etc. | Practicas de campo<br>Proyecciones educativas<br>Visitas guiadas |  |
|----------------------------------------------------------------------------------------------------|----------------------------|------------------------------------------------------------------|--|
| Otros:<br>Máximo 500 caracteres                                                                                                    |                            |                                                                  |  |
|                                                                                                    |                            |                                                                  |  |

# 4. Informe de Docencia

–Plantel(es) de adscripción: –

| 2 ERASMO CASTELLA | NOS QUINTO |
|-------------------|------------|
|-------------------|------------|

### 4.5 Evaluación-

Señale las formas de evaluación que utilizó:

| Asistencia a Mediateca              | Participación en clase | Tareas              |
|-------------------------------------|------------------------|---------------------|
| Asistencia a Laboratorio de Idiomas | Prácticas              | Trabajo extra-clase |
| Exposición                          | Prueba escrita abierta |                     |
| Investigación                       | Prueba escrita cerrada |                     |
| ~                                   |                        |                     |
| Otros:                              |                        |                     |
| Máximo 500 caracteres               |                        |                     |

### -4.6 Problemas para el aprendizaje-

Seleccione los problemas detectados por usted en el desarrollo del curso:

- Carencias de conocimientos previos necesarios para el aprendizaje de la asignatura
- Deficiencias en habilidades cognoscitivas básicas
- Falta de interés del alumno por el estudio de la asignatura
- Falta de recursos didácticos
- Hábitos de estudio ausentes o deficientes
- Problemas personales/familiares del alumno

Otros:

Máximo 500 caracteres

| —47Laboratorio (asignaturas teórico/prácticas)———————————————————— |
|--------------------------------------------------------------------|
|                                                                    |
|                                                                    |
| -4.7.1 La secuencia y selección de las prácticas fue determinada   |
| in it La secaciteta y selección de las practicas fac acterninada   |
|                                                                    |
| ✓ De manera individual                                             |
| ✓ Por el Colegio / Plantel / Turno                                 |
|                                                                    |
| Por la Jefatura de Departamento                                    |
|                                                                    |
|                                                                    |
|                                                                    |
|                                                                    |
| -4.7.2 En el trabajo de laboratorio se evaluó                      |
| Acistoneia — A Reporte de práctica                                 |
| Asistencia     Reporte de practica                                 |
| C Examen practico                                                  |
|                                                                    |
|                                                                    |
|                                                                    |

| 4.7.5 Placticas                                                                     |
|-------------------------------------------------------------------------------------|
| Asignatura: 1501 QUIMICA III                                                        |
| Número:<br>0 Prácticas realizadas a lo largo del ciclo escolar                      |
| Prácticas realizadas que están en un manual de la ENP                               |
| Indique los nombres de las prácticas: Máximo 500 caracteres                         |
| Prácticas realizadas de creación individual                                         |
| Indique los nombres de las prácticas: Máximo 500 caracteres                         |
| Prácticas realizadas, que son de creación colegiada, pero que no están en el manual |
| Indique los nombres de las prácticas: Máximo 500 caracteres                         |
| Otras                                                                               |
| Indique los nombres de las practicas. Maximo 500 caracteres                         |
| *Nombres de las prácticas separados por coma.                                       |

| Ena    | uć norv | ontaio  | tuvo la  | e facilid | adaa      |        |          |          |                             |
|--------|---------|---------|----------|-----------|-----------|--------|----------|----------|-----------------------------|
| neces  | arias p | ara ing | resar al | laborat   | orio?     |        |          |          |                             |
| 0 100  | 90      | 0 80    | 0 70     | 0 60      | 0 50      | 0 40   | ○ 30     | ◎ 20     | ◎ menos de 20               |
| En a   |         | ontaio  | contó    | con el n  | natorial  | necesa | urio v l | as inst: | alaciones adecuadas para la |
| - u y  | ación d | e práct | icas?    | contern   | lateriari | lecesa | ino y i  | as msa   |                             |
| ealiza |         |         |          |           |           |        |          |          |                             |
| ealiza | 90      | 80      | 0 70     | 60        | 50        | 0 40   | 0 30     | 0 20     | menos de 20                 |

Actualizar materia

Regresar

# 4. Informe (Docentes y Técnicos Académicos)

| nforme de         | curso                                                                         |
|-------------------|-------------------------------------------------------------------------------|
| .8.1 Autoevaluaci | n del desarrollo del curso                                                    |
|                   |                                                                               |
| .8.2 Propuestas p | ara mejorar el desarrollo del curso                                           |
|                   |                                                                               |
|                   |                                                                               |
|                   |                                                                               |
|                   |                                                                               |
|                   |                                                                               |
|                   |                                                                               |
| .8.3 Informe de l | participación en el Seminario de Análisis y Desarrollo de la Enseñanza (SADE) |
|                   |                                                                               |
| 0 4 Informa da l  | andiciantifa an Fannahan An démina                                            |
| .8.4 Informe de l | participación en Encuentros Academicos                                        |
|                   |                                                                               |
|                   |                                                                               |
|                   |                                                                               |

# Actividades de Apoyo Académico

# Rubro A. Formación académica y/o profesional

| 1 Perfil Académico-                                      |                                                              |                |                             |                                                                                     |
|----------------------------------------------------------|--------------------------------------------------------------|----------------|-----------------------------|-------------------------------------------------------------------------------------|
|                                                          | Clases frente a                                              | a grupo e      | en la ENP: 20 hr:           | Número de anexo: 001<br>s                                                           |
| 2 Grado máximo ob                                        | tenido                                                       |                |                             |                                                                                     |
| EIGENOIATORA,                                            | Intulado                                                     |                |                             | Número de anexo: 002                                                                |
| 3 Actualización disc                                     | iplinaria y pedagóg                                          | gica—          |                             | Número de anexo: 002                                                                |
| 3 Actualización disc<br>Actividad Académica              | iplinaria y pedagóg<br>% de avance reportado<br>25 50 75 100 | gica<br>Horas  | Número de anexo(s)          | Número de anexo: 002<br>Observaciones del profesor sobre los<br>estudios realizados |
| 3 Actualización disc<br>Actividad Académica<br>Diplomado | iplinaria y pedagóg<br>% de avance reportado<br>25 50 75 100 | gica—<br>Horas | Número de anexo(s)          | Número de anexo: 002<br>Observaciones del profesor sobre los<br>estudios realizados |
| 3 Actualización disc<br>Actividad Académica<br>Diplomado | iplinaria y pedagóg<br>% de avance reportado<br>25 50 75 100 | gica<br>Horas  | Número de anexo(s)<br>- 003 | Número de anexo: 002<br>Observaciones del profesor sobre los<br>estudios realizados |

\*Registrar SADE y Encuentros Académicos en Rubro B.4

Regresar Guardar y continuar

Curso, seminario, taller 🛯 🗏

\* En el rubro A.2 se refleja la información reportada al inicio, en el formulario de Escolaridad.

005

## Rubro A. Formación académica y/o profesional

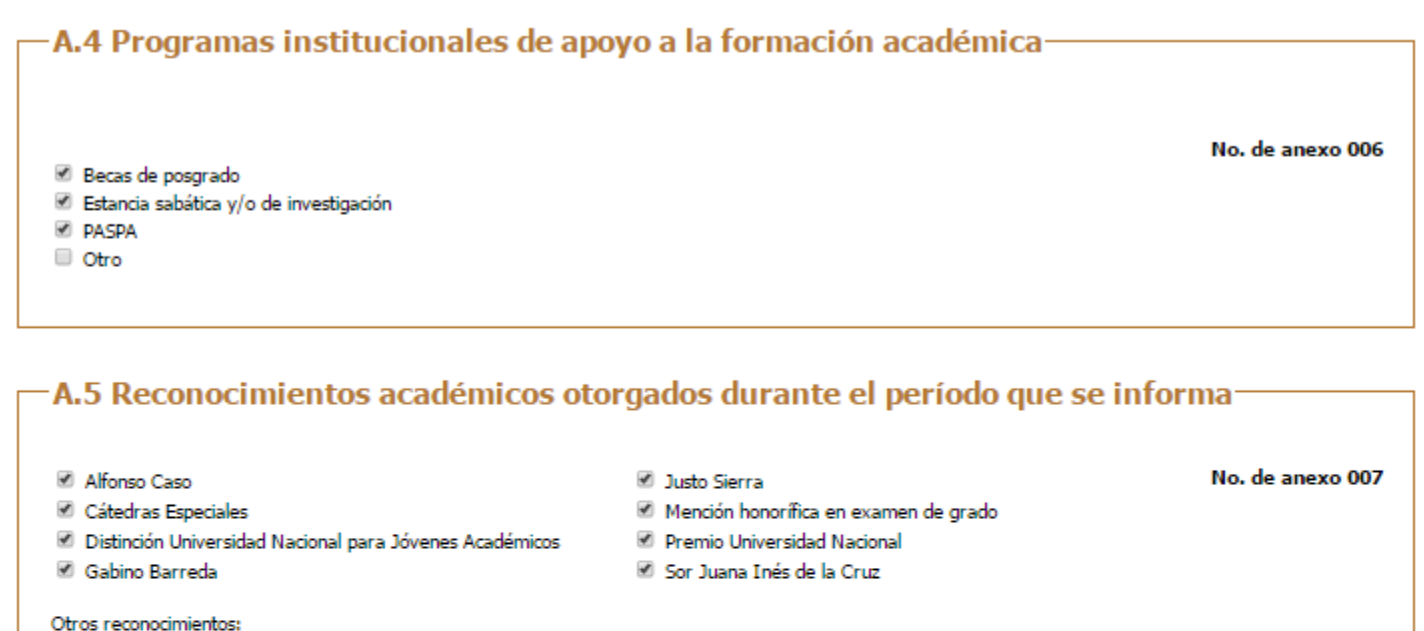

No. de anexo 008

Máximo 500 caracteres

### -A.6 ¿Pertenece a alguna asociación académica y/o profesional?-

🖲 Sí 🔍 No

### ¿Cuáles?

Máximo 500 caracteres

# Rubro B. Desempeño docente y formación de recursos humanos

| —B.1 Cursos Curriculares—        |                       |                                    |
|----------------------------------|-----------------------|------------------------------------|
| Porcentaje de asistencia         | 90-99%                | No. de anexo 009                   |
| Entrega de calificaciones        |                       | No. de anexo 010                   |
| Entrega de actas de examen final | ×                     | No. de anexo 011                   |
| B.1.1 Instrumento de Apoy        | /o a la Superación Ac | cadémica (IASA)                    |
|                                  |                       | No. de anexo 012                   |
| Plantel de adscripción: 2 ERASM  | O CASTELLANOS QUIN    | то                                 |
| Colegio: QUIMICA Nivel: 0 1      | ○ 2 ○ 3 ○ 4 ○ 5 ○ S/E | ?                                  |
|                                  |                       | Seleccione S/E si no fue evaluado. |

B.2 Organización y participación en actividades académicas dirigidas a alumnos y vinculadas a un programa de estudios (no incluidas como parte de los cursos regulares).

|                                                                                    | No. de<br>actividades | No. horas | No. de<br>anexo: 013 |
|------------------------------------------------------------------------------------|-----------------------|-----------|----------------------|
| a) Actividades culturales, deportivas y juegos escénicos                           |                       |           | 13a                  |
| b) Conferencias para alumnos                                                       |                       |           | 13b                  |
| <li>c) Coordinación y supervisión de proyectos académicos</li>                     |                       |           | 13c                  |
| d) Cursos y talleres complementarios y/o especializados; presenciales y/o en línea |                       |           | 13d                  |
| e) En concursos, congresos, coloquios, etc (jurado, moderador, organizador, etc)   |                       |           | 13e                  |
| f) Proyectos de recursos didácticos                                                |                       |           | 13f                  |
| g) Sustitución docente                                                             |                       |           | 13g                  |
| <ul> <li>h) Visitas guiadas y prácticas de campo</li> </ul>                        |                       |           | 13h                  |
| Observaciones:                                                                     | Máximo 1500 ca        | anactenes |                      |

|                                                                              |                       | No. de anexo 01          |
|------------------------------------------------------------------------------|-----------------------|--------------------------|
| a) Asesorías académicas                                                      | No. Actividades       | No. Horas<br>(si aplica) |
| -Para concursos                                                              |                       |                          |
| -Para examen extraordinario                                                  |                       |                          |
| Para nivelación                                                              |                       |                          |
|                                                                              |                       |                          |
| -Para proyectos de investigación                                             |                       |                          |
| -Otros                                                                       | Máximo 500 caracteres |                          |
| ) Jóvenes Hacia la Investigación en Ciencias Experimentales                  |                       |                          |
| ) Jóvenes Hacia la Investigación en Humanidades, Ciencias Sociales y Artes   |                       |                          |
| I) PIT Programa Institucional de Tutorías                                    |                       |                          |
| e) Programa Dominó TIC                                                       |                       |                          |
| ) Programa Institucional de Apoyo al Desarrollo en Matemáticas               |                       |                          |
| ) Programa de Investigación Experimental Temprana                            |                       |                          |
| ) Programa Institucional de Certificación en Inglés Avanzado                 |                       |                          |
| ) Red de Estaciones Meteorológicas (PEMBU)                                   |                       |                          |
| ) Talleres Académicos de Creatividad                                         |                       |                          |
| :) Talleres de Habilidades Lingüísticas para las Lenguas Extranjeras (HABLE) |                       |                          |
| Otros                                                                        | Máximo 500 caracteres |                          |
| Observaciones:                                                               | Máximo 500 caracteres |                          |
|                                                                              |                       |                          |

\* En ese tipo de casillas es conveniente verificar si existe desglose de datos.

|                                                                                  |                       | No. de anexo 0'                                                                                                    |
|----------------------------------------------------------------------------------|-----------------------|----------------------------------------------------------------------------------------------------|
| Asistencia a Seminario local<br>Asistencia a Seminario general<br>Observaciones: | Horas No. Actividades | Actividades adicionales realizadas<br>Comité de ponencias<br>Evaluador de ponencias<br>Moderador<br>Organizador<br>Ponente<br>Relator |
| B.4.2 Encuentros Académic                                                        | cos                   |                                                                                                    |
|                                                                                  |                       |                                                                                                    |

| Ir | f | 0 | rr | n | е | A | ۱ | าเ | u | a | I | c | le |   | 4 | с | ti | iv | 'İ | d | c | 10 | d | e | s |
|----|---|---|----|---|---|---|---|----|---|---|---|---|----|---|---|---|----|----|----|---|---|----|---|---|---|
| ES | С | U | E  | L | A | N | A | С  | I | 0 | N | A | L  | P | R | E | Ρ  | A  | R  | A | T | 0  | R | I | A |

|                                                                                                    |                             | NP-          |
|----------------------------------------------------------------------------------------------------|-----------------------------|--------------|
|                                                                                                    |                             | No. de anexo |
|                                                                                                    | No. Actividades             | No. Horas    |
| B.5.1 Organización y participación en actividades de apoyo a la c                                                                         | comunidad y/o extensión aca | démica.      |
| a) Campañas                                                                                                    |                             |              |
| b) Semana de la salud                                                                                                    |                             |              |
| B.5.2 Organización y participación en actividades de orientación                                                                          | académica.                  |              |
| a) Al Encuentro del Mañana y/o El Estudiante Orienta al Estud                                                                             | diante.                     |              |
| <ul> <li>b) Estancias cortas.</li> </ul>                                                                                                  |                             |              |
| c) Otros                                                                                                    | Máximo 500 caracteres       |              |
| B.5.3 Aplicación de exámenes y encuestas.                                                                                                 |                             |              |
| a) En línea (SABER UNAM, DGTIC).                                                                                                    |                             |              |
| <li>b) Extraordinarios y especiales.</li>                                                                                                 |                             |              |
| <ul> <li>Diagnóstico (ingreso,egreso,inglés),otros institucionales</li> <li>c) (Olimpiada Universitaria del Conocimiento) etc.</li> </ul> |                             |              |
| <ul> <li>d) Instrumento de Apovo a la Superación Académica (IASA)</li> </ul>                                                              |                             |              |
| e) PRO UNAM/INVOCA                                                                                                    |                             |              |
| f) Otros                                                                                                    | Máximo 500 caracteres       |              |
| 1/ 0403                                                                                                    |                             |              |

| —B.6 Formación pedagógica y dis                                                                                                    | ciplinaria del personal aca                                                                                                    | démico de la dep  | endencia — — —   |
|----------------------------------------------------------------------------------------------------|----------------------------------------------------------------------------------------------------|-------------------|------------------|
|                                                                                                    |                                                                                                    | No de actividades | No. de anexo 018 |
| <ul> <li>a) Diseño de cursos, seminarios y/o tallere</li> <li>b) Coordinación de actividades académica<br/>(jornadas, ciclos de conferencias, visitas</li> <li>c) Diseño del programa</li> <li>d) Participación en otras actividades acade</li> <li>e) Ponente o expositor invitado a cursos, s</li> <li>f) Ponente PROFORNI</li> </ul> | es para profesores<br>las dirigidas a profesores<br>s guiadas, etc. )<br>émicas dirigidas a profesores<br>seminarios y talleres para profesores |                   |                  |
| g) Otros                                                                                                    | Máximo 500 caracteres                                                                                                    |                   |                  |
| Observaciones                                                                                                    | Máximo 500 caracteres                                                                                                    |                   |                  |
| –B.7 Actividades académicas fue                                                                                                    | ra de la ENP                                                                                                    |                   | No. de anexo 019 |
|                                                                                                    |                                                                                                    | No. de a          | actividades      |
| <ul> <li>Actividades docentes en otra entidad ac</li> <li>Asistente a evento académico (congreso</li> <li>Evaluador de ponencias.</li> <li>Ponente u organizador en evento acadé</li> </ul>                                                                                                    | adémica de la UNAM u otra institució<br>os, simposios, coloquios, etc. ).<br>mico.                                                              | ón educativa.     |                  |
| Otros                                                                                                    | Máximo 500 caracteres                                                                                                    |                   |                  |
| Observaciones                                                                                                    | Máximo 500 caracteres                                                                                                    |                   |                  |
|                                                                                                    | L                                                                                                    | ,                 |                  |

# Rubro C. Productividad académica

### C.1 Elaboración de material de apoyo que <u>haya sido entregado y avalado</u> por <u>la</u> instancia académica correspondiente

Actividad académica No. de actividades Actividad académica No. de actividades C.1.1 Material escrito C.1.2 Material didáctico digital 1.2.1 Realizado o editado por el profesor 1.1.1 Cuaderno de trabajo/manual de prácticas a) Elaboración de guión 1.1.2 Secuencia didáctica b) Producción original 1.1.3 Práctica de lab/experimento de cátedra 1.2.2 Adaptación didáctica de material visual existente 1 1.1.4 Reactivos a) Edición ? a) Elaboración b) Selección ? b) Integración en banco ENP c) Traducción ? c) Para otra entidad (UNAM o externa) C.1.3 Sitios web oficiales 1 d) Revisión v validación a) Actualización ? e) Integración de Examen Extraordinario b) Diseño y construcción 1.1.5 Guía o selección de lecturas comentadas con ficha pedagógica c) Mantenimiento Máximo 500 Máximo 500 1.1.6 Otros caracteres C.1.4Otros caracteres

No. de anexo 020

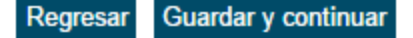

# Rubro C. Productividad académica

C.2 Publicaciones en el área de la disciplina y en el área educativa de interés para el bachillerato (impresas o electrónicas)

|                                           |                  |             |           |             | No. de anexo 021 |
|-------------------------------------------|------------------|-------------|-----------|-------------|------------------|
| Actividad académica                       | No. de productos | Publicación | Reedición | Reimpresión | Coordinación     |
| a) Artículo                               |                  |             |           |             |                  |
| -Arbitrado                                |                  |             |           |             |                  |
| -No arbitrado                             |                  |             |           |             |                  |
| -Gaceta                                   |                  |             |           |             |                  |
| -Revista                                  |                  |             |           |             |                  |
| -Boletín                                  |                  |             |           |             |                  |
|                                           | Máximo 500 car   | acteres     |           |             |                  |
| -Otros                                    |                  |             |           |             |                  |
| b) Artículo en memoria                    |                  |             |           |             |                  |
| c) Capítulo en libro                      |                  |             |           |             |                  |
| d) Guías de estudio ENP                   |                  |             |           |             |                  |
| e) Libros con ISBN de:                    |                  |             |           |             |                  |
| -Didáctica                                |                  |             |           |             |                  |
| -Disciplina                               |                  |             |           |             |                  |
| -Divulgación                              |                  |             |           |             |                  |
| <ul> <li>Prólogo, introducción</li> </ul> |                  |             |           |             |                  |
| -Texto                                    |                  |             |           |             |                  |
| f) Reseña                                 |                  |             |           |             |                  |
| g) Traducción                             |                  |             |           |             |                  |
|                                           |                  |             |           |             |                  |

## -C.2.1 Otras publicaciones especializadas en el área de la disciplina-

Máximo 500 caracteres

### C.3 Labor editorial en la institución-

| Actividad académica      | No. de producto | os                    |
|--------------------------|-----------------|-----------------------|
| a) Arbitraje/dictamen    | -               | Observaciones         |
| -Artículo                |                 | Máximo 500 caracteres |
| -Libro                   |                 |                       |
| b)Comité editorial       |                 |                       |
| c) Publicación periódica |                 |                       |
|                          |                 |                       |

# Rubro C. Productividad académica

| C.4 Evaluación de material didáctico                                       |                   |                       |                  |  |
|----------------------------------------------------------------------------|-------------------|-----------------------|------------------|--|
| No. de Productos<br>Dictamen                                               |                   |                       | No. de anexo 023 |  |
| C.5 Actividades de apoyo a programas, proyectos y procesos institucionales |                   |                       |                  |  |
| No de Actividados: Descripción                                             |                   |                       | No. de anexo 024 |  |
| No. de Actividades: Descripcion                                            |                   |                       |                  |  |
|                                                                            |                   |                       |                  |  |
| C.6 Actividades de divulgación de la ENP para público en general           |                   |                       |                  |  |
| Actividad académica                                                        | No. de Actividade |                       | No. de anexo 025 |  |
|                                                                            |                   | Observaciones         |                  |  |
| -Conferencia o charla                                                      |                   | Máximo 500 caracteres |                  |  |
| -Presentación/exposición/muestra en foros externos                         |                   |                       |                  |  |
| -Otros                                                                     | Máximo 500 caraci | teres                 |                  |  |

# Rubro D. Colaboración en programas institucionales prioritarios

|                                                                                                    |                       | No. de anexo 02 |  |
|----------------------------------------------------------------------------------------------------|-----------------------|-----------------|--|
| <ul> <li>Consejero universitario; técnico; académico; interino</li> <li>Jurado Calificador (Auxiliar de Comisión Dictaminadora)</li> <li>Jurado en premios institucionales</li> </ul> | Observaciones:        |                 |  |
|                                                                                                    | Máximo 500 caracteres |                 |  |
| Miembro de Comisión<br>-  Dictaminadora<br>-  Revisora                                                                                                    |                       |                 |  |
| Miembro de Comisión PRIDE<br>-                                                                                                    |                       |                 |  |
| <ul> <li>Evaluador en otras dependencias de la UNAM</li> <li>Miembro de comisión convocada por otra entidad de la UN</li> </ul>                                                       | AM                    |                 |  |
| Miembro de comisión derivada de un Consejo                                                                                                    |                       |                 |  |
| - Universitario                                                                                                    |                       |                 |  |
| - Cardémico                                                                                                    |                       |                 |  |
| - 🗆 Interno                                                                                                    |                       |                 |  |
| Miembro de otra Comisión de Caracter Académico                                                                                                    |                       |                 |  |

# No. de anexo 027 NFOCAB Otro: INFOCAB Máximo 500 caracteres PAPIIT Observaciones: PAPIME Observaciones: Programa o proyecto de investigación disciplinar, interdisciplinar o multidisciplinar Observaciones: Vinculación con facultades Máximo 500 caracteres

# Rubro D. Colaboración en programas institucionales prioritarios

| Actividad académica                                   | No. de Actividades | No. de Horas | Observaciones:        | No. de anexo 02 |
|-------------------------------------------------------|--------------------|--------------|-----------------------|-----------------|
| Participación en programa o proyecto de investigación | 1                  |              | Máximo 500 caracteres |                 |
| Productos derivados de estudio o investigación*       |                    |              |                       |                 |

### -D.4 Desempeño de funciones académico-administrativas-

| Caroo académico administrativo                                                    | Observaciones:        | No. de anexo 029 |
|-----------------------------------------------------------------------------------|-----------------------|------------------|
| (Director, Secretario, Coordinador de Área, Jefe de Depto, Coordinador Académico) | Máximo 500 caracteres |                  |
| - DGENP                                                                           |                       |                  |
| - Plantel                                                                         |                       |                  |
|                                                                                   |                       |                  |

# 9. Observaciones y aclaraciones del profesor sobre sus actividades y productos académicos

9.1 Rubro A. Formación académica y/o profesional

9.2 Rubro B. Desempeño docente y formación de recursos humanos

9.3 Rubro C. Productividad académica

9.4 Rubro D. Colaboración en programas institucionales prioritarios

### 9.5 Comentarios

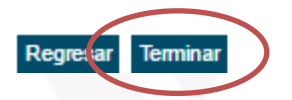

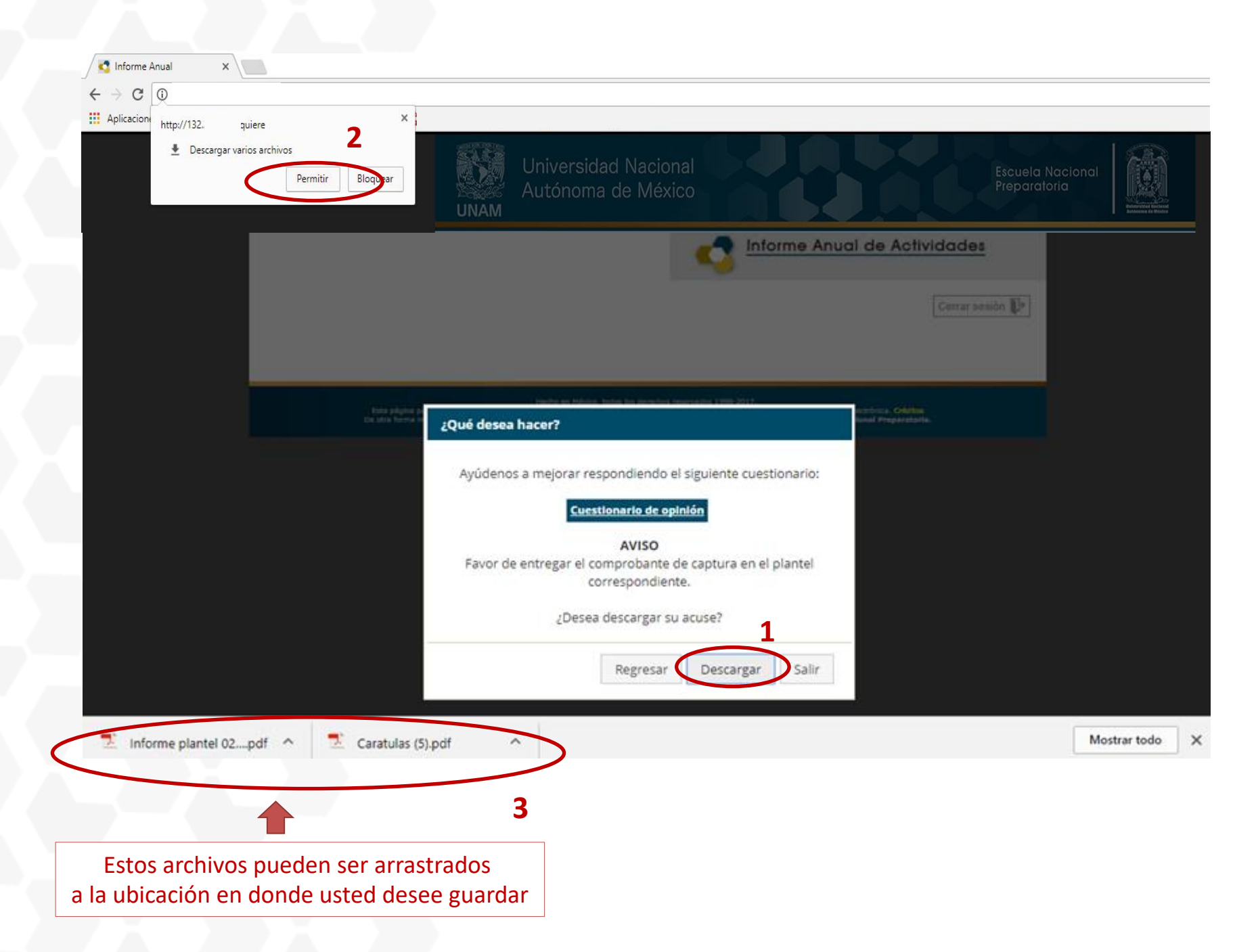

Descarga Impresión

Informe Anual de Actividades

### Nombre

RIGOBERTO RODRIGO FERNANDEZ VALLARTA

R.F.C. RAXX93XX18

Plantel (1) GABINO BARREDA

> Fecha 3-8-201X

> > Firma

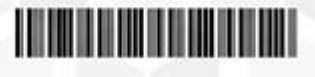

### UNIVERSIDAD NACIONAL AUTÓNOMA DE MÉXICO ESCUELA NACIONAL PREPARATORIA

Ċ

٠

ē

### 1. Actualización de datos del personal académico

| Nombrec              | Alamia Arce Aida       |               |          |
|----------------------|------------------------|---------------|----------|
| RFC:                 | AAAA771222             | Homoclave:    | 40.64    |
| CURP:                | AAAA771222MDFLR001     | No. Trab:     | 11111    |
| Fecha de Nacimiento: | Año:1977/Mes:12/Disc22 | Género:       | FEMENINO |
| Estado Civil:        | SOLTERO                | Nacionalidad: | MEXICANA |

### Datos Domiciliarios/Localización

| Cal | le y número:         | ADOLFO PRIETO 722  |               |          |
|-----|----------------------|--------------------|---------------|----------|
| Col | onia:                | DELVALLE           |               |          |
| Del | egación o Municipio: | BENITO JUAREZ-D.F. |               |          |
| C.P |                      | 03100              | Estado:       | D.F.     |
|     |                      |                    | Tel. Oficina: | 56876886 |

### Correo electrónico institucional:

UNIVERSIDAD NACIONAL AUTÓNOMA DE MÉXICO

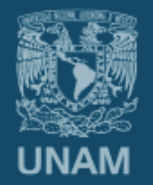

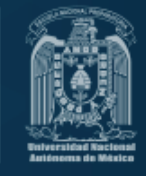

# Entrega

- 1. Una vez generado el archivo PDF con acuse, reporte de informe y documentos probatorios.
- 2. Ingresar nuevamente al sistema de captura del Informe Anual, seleccionar la opción "Subir archivo", como se muestra en el siguiente recuadro:

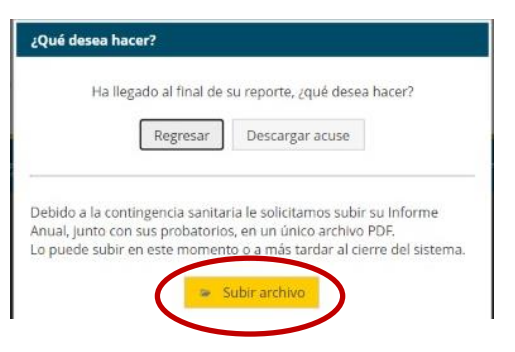

3. Se abrirá la opción Examinar Equipo para llegar a la ubicación del archivo, Seleccionarlo y Enviar.

| Recursos de Apoyo                                                        |                                                                        |  |
|--------------------------------------------------------------------------|------------------------------------------------------------------------|--|
| <u>Guía para la entrega del Informe Anual de<br/>Técnicos Académicos</u> | Para unir o comprimir archivos PDF<br>https://smallpdf.com/es/unir-pdf |  |
|                                                                          | Guía Cómo unir y compimir archivos PDF                                 |  |